## **Removing Project Status from Lr diagram**

To remove the Project Status

- 1. Right-click the Milestone and select Edit Status. The Project Status Application Wizard opens (step #2).
- In the right bottom corner of the Preview area , click
  Click Finish when you are done.